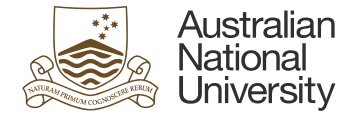

# FORMS APPROVAL CONFIGURATION SUPPORT GUIDE

This document outlines the process involved in adding Active Directory (AD) groups in the Student Administration System (SAS), and is intended for Student Business Solutions (SBS) staff and College-based administrators.

Version 2

Created by the Digital Solutions (DS)

Information valid as of 22/07/2019

TEQSA Provider ID: PRV12002 (Australian University) | CRICOS Provider: 00120C

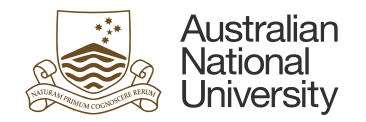

## Contents

| 1 | Mak | ing changes in the System Administration System                                                            | . 3 |
|---|-----|----------------------------------------------------------------------------------------------------|-----|
|   | 1.1 | Searching for Forms Approval Configuration page                                                            | 3   |
|   | 1.2 | Forms Approval Configuration page                                                                          | 4   |
|   | 1.3 | Academic Organisation page                                                                                 | 5   |
|   | 1.4 | How to add a HDR Delegated Authority functional group role in Academic Organisation page                   | 6   |
|   | 1.5 | How to add a College or Local Associate Dean Education functional group role in Academic Organisation page | 6   |
| 2 | Upd | ating eForm website with changes made in SAS                                                               | . 8 |
|   | 2.1 | How to check if the functional account exists – SBS Use only                                               | 8   |
| 3 | SBT | Workflow Tester form – SBS Use only                                                                        | 10  |
|   | 3.1 | Search by Student                                                                                          | 11  |
|   | 3.2 | Search by College Details                                                                                  | 13  |

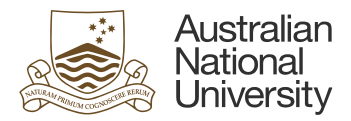

# 1 Making changes in the System Administration System

#### 1.1 Searching for Forms Approval Configuration page

Forms Approval Configuration page can be accessed following the route outlined in Figure 1.

In SAS, Navigator -> Records and Enrolment -> Career and Program Information -> Forms Approval Configuration

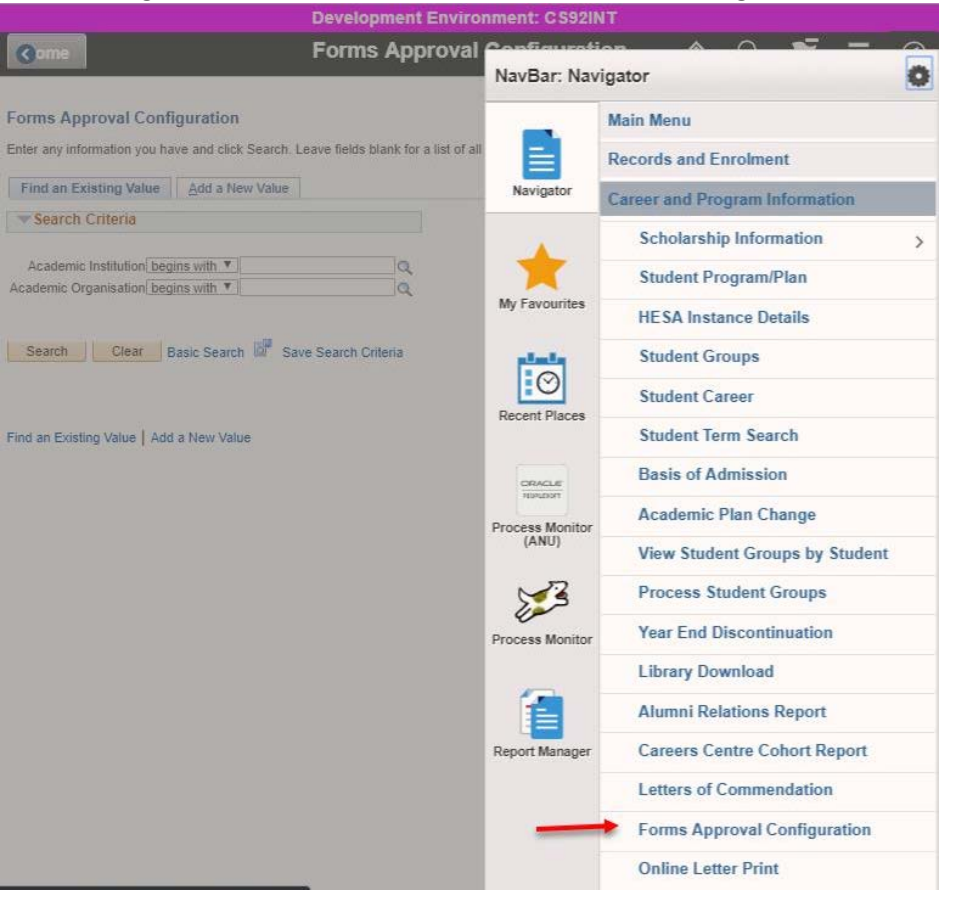

Figure 1 Route for Forms Approval Configuration page

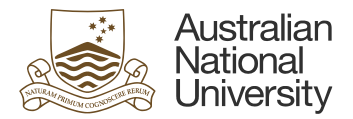

#### 1.2 Forms Approval Configuration page

The Forms Approval Configuration page allows the user to search for and access Academic Organisation information.

In the Forms Approval Configuration page, search for "ANUID" in the field for Academic Institution. This will generate a list of available Academic Organisation.

#### Forms Approval Configuration

Enter any information you have and click Search. Leave fields blank for a list of all values.

| Find an Ex     | sting Value Add a New Va        | lue                  |     |   |
|----------------|---------------------------------|----------------------|-----|---|
|                |                                 |                      |     |   |
| Search C       | mena                            |                      |     |   |
| A a a da mia l | netitution:                     |                      |     | _ |
| Academic       | begins with •                   | NUID                 | _ Q | - |
| cademic (      | Organisation: begins with V     |                      | Q   |   |
|                |                                 |                      |     |   |
|                |                                 |                      |     |   |
| Conroh         | Clear Basis Saarsh              | Caus Caareb Criteria |     |   |
| Search         | Clear Basic Search              | Save Search Chiena   |     |   |
| 101212         |                                 |                      |     |   |
| earch R        | esults                          |                      |     |   |
| lew All        | First 1-22 of 22 Last           |                      |     |   |
|                |                                 |                      |     |   |
| ALLUD          | stitution Academic Organisation |                      |     |   |
| ANUIO          | 05020                           |                      |     |   |
| NUID           | 00030                           |                      |     |   |
| NUID           | 45                              |                      |     |   |
| ANUID          | <u>64</u>                       |                      |     |   |
| ANUID          | 52                              |                      |     |   |
| ANUUD          | 52                              |                      |     |   |
| ANUID          | 57                              |                      |     |   |
| NUID           | 58                              |                      |     |   |
| ANUID          | 60                              |                      |     |   |
| NUID           | 65                              |                      |     |   |
| ANUID          | 68                              |                      |     |   |
| ANUID          | 78271                           |                      |     |   |
| NUID           | ANU                             |                      |     |   |
| NUID           | CAP                             |                      |     |   |
| ANUID          | CASS                            |                      |     |   |
| NUID           | CBE                             |                      |     |   |
| NUID           | CECS                            |                      |     |   |
| NUID           | CMBE                            |                      |     |   |
| NUID           | CMBE CPS                        |                      |     |   |
| NUID           | COL                             |                      |     |   |
| NUID           | CPS                             |                      |     |   |

Figure 2 Forms Approval Configuration Page

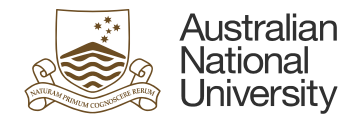

### 1.3 Academic Organisation page

CECS is used an example academic organisation in this case (Figure 3).

| Forms Approval Configuration               |                                         |                       |         |      |                |                     |                  |                            |            |      |   |
|--------------------------------------------|-----------------------------------------|-----------------------|---------|------|----------------|---------------------|------------------|----------------------------|------------|------|---|
| Academic Institution: ANUID                |                                         |                       |         |      |                |                     |                  |                            |            |      |   |
| Academic Organisation: CECS Coll           | eae Engineering & Comp Sci              |                       |         |      |                |                     |                  |                            |            |      |   |
|                                            | sys any second second second            |                       |         |      |                |                     |                  |                            |            | _    |   |
|                                            |                                         |                       |         |      |                |                     | Personalise   F  | ind   🖾   🎫 First 🖾 1-7 of | r 🕑 y      | _ast |   |
| Academic Plan Description                  | Research<br>Acad Org                    | *Role                 | Empl ID | Name | AD Group       | AD Group Name       | <u>*Email ID</u> | 2                          |            |      |   |
|                                            |                                         | Administrative Area 🔻 | Q       |      |                |                     | studenta         | admin.cecs@anu.edu.au      | +          |      |   |
| 2 RSCH Q                                   |                                         | Associate Dean 🔹      |         |      | CECS Associate | CECS Associate Dear | n 🏑 assoc.d      | ean.hdr.cecs@anu.edu.au    | +          | -    |   |
| 3 RSCH Q 8070XMPHIL Q MPhil Eng & Comp Sci | 07345 C Rsch School of<br>Computer Sci  | Delgtd Auth - HDR 🔹   |         |      | CECS Delegated | CECS Delegated Auth | da.hdr.r         | scs@anu.edu.au             | Ð.         | -    | 1 |
| 4 RSCH Q 8070XMPHIL Q MPhil Eng & Comp Sci | 07346 Research School of<br>Engineering | Delgtd Auth - HDR 🔹   |         |      | CECS Delegated | CECS Delegated Auth | da.hdr.r         | seng@anu.edu.au            | ÷.         | -    |   |
| 5 RSCH Q 9070XPHD Q PhD Eng & Comp Sci     | 07345 Rsch School of<br>Computer Sci    | Delgtd Auth - HDR 🔻   |         |      | CECS Delegated | CECS Delegated Auth | da.hdr.r         | scs@anu.edu.au             | •          | -    |   |
| 6 RSCH Q 9070XPHD Q PhD Eng & Comp Sci     | 07346 Research School of<br>Engineering | Delgtd Auth - HDR 🔹   |         |      | CECS Delegated | CECS Delegated Auth | da.hdr.r         | seng@anu.edu.au            | <b>•</b> [ | -    |   |
| 7 UGRD Q                                   |                                         | Administrative Area 🔻 | Q       |      |                |                     | studenta         | admin.cecs@anu.edu.au      | ÷          | -    |   |
| Save 🔍 Return to Search 🕇 Previous i       | n List Vext in List Not                 | ify                   |         |      |                |                     |                  | 🕞 Add 🕖 Update/            | Display    | '    |   |
| $\overline{\uparrow}^2$                    |                                         |                       |         |      |                |                     |                  |                            |            |      |   |

Figure 3 CECS Academic Organisation page

Note: The Role 'Associate Dean' is specific to Manage my degree forms. The AD Education roles are for the Teaching unavailability forms.

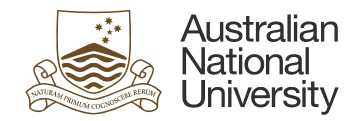

### 1.4 How to add a HDR Delegated Authority functional group role in Academic Organisation page

#### To add a HDR Delegated Authority for research students, the following steps need to be followed:

- 1. Press "+" button as indicated by the arrow labelled 1 in Figure 3.
- 2. Enter "RSCH" in Academic Career field
- 3. Search for Academic Plan and select the appropriate item from the results e.g. 8070MXPHIL. This should populate the Description field with the appropriate description of the plan.
- 4. Search for Research Acad Org and select the appropriate item from the results e.g. 07345. This will populate the Description field with the appropriate description of the research acad org.
- 5. Select the appropriate Role from the drop-down list e.g. Delegtd Auth HDR.
- 6. Enter the correct name of the functional AD group in the field for AD group and AD group name as set up by the college.
- 7. Enter the correct email address for the functional group as set up by the college.
- 8. Step 8: Save the changes made using the "Save" button indicated by the arrow labelled 2 in Figure 3.

**Note:** In some cases, the fields for 'Academic Plan' and 'Research Acad Org' are optional and can be left blank. These are more general cases where 'Academic Career' is applied throughout the college.

**Note:** The Role 'Associate Dean' is specific to *Manage my degree* forms. The AD Education roles are for the Teaching unavailability forms. They must be set up separately.

#### 1.5 How to add a College or Local Associate Dean Education functional group role in Academic Organisation page

#### To add a College or Local Associate Dean Education for the Teaching Unavailability eform, the following steps need to be followed:

- 1. Press '+' button as indicated by the arrow labelled 1 in Figure 3.
- 2. Enter 'NAWD' in Academic Career field. Leave Academic plan blank.
- 3. Select the appropriate Role from the drop-down list e.g. AD Education College or AD Education Local
- 4. Enter the correct name of the functional AD group in the field for AD group and AD group name as set up by the college.
- 5. Enter the correct email address for the functional group as set up by the college.
- 6. Save the changes made using the 'Save' button indicated by the arrow labelled 2 in Figure 3.

**Note:** The Role 'Associate Dean' is specific to *Manage my degree* forms. The AD Education roles are for the Teaching unavailability forms. They must be set up separately.

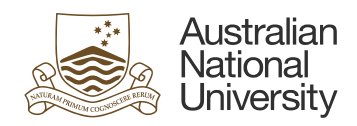

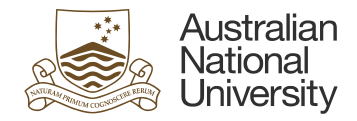

## 2 Updating eForm website with changes made in SAS

The staff in the Digital Solutions team will be able to update/setup a new AD group. This should be requested through a ServiceNow ticket.

#### 2.1 How to check if the functional account exists – SBS Use only

You can check if the functional account exists by searching for the AD group name in the Active Directory Users and Computers. Right Click on the Windows icon and select "Run" from the available options. Open "dsa.msc" and click OK to open the Active Directory.

|       | Run ×                                                                                                 |
|-------|----------------------------------------------------------------------------------------------------|
|       | Type the name of a program, folder, document, or Internet resource, and Windows will open it for you. |
| Open: | dsa.msc ♥                                                                                             |
|       | OK Cancel Browse                                                                                      |

Figure 4 Run window

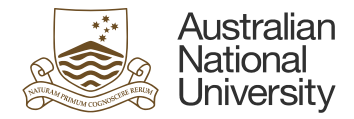

| $\sim$                                                                                                    | Active Directory Users and Computers                                                                                                    |
|----------------------------------------------------------------------------------------------------|----------------------------------------------------------------------------------------------------|
| ile Action View Help                                                                                                    |                                                                                                    |
| • 🔿 📶 🔲 🖾 🙆 🔛 🖬 🖬 🖏 🛍 🍸 💆 🍇                                                                                                    |                                                                                                    |
| Active Directory Users and Computers [UDSDC02.UDS.anu.edu.au]         Saved Queries         UDS.anu.edu.au         >         DUS.anu.edu.au         >         DATUS Provides         >         DEStanuedu.au         >         DEStanuedu.au         >         DEStanuedu.au         >         DEStanuedu.au         >         DEStanuedu.au         >         DEStanuedu.au         DEStanuedu.au | Name Type Description ANU Services Organizational Find Users, Contacts, and Groups File Edit View Find: Users, Contacts, and Groups v In: USS anu edu.au Users, Contacts, and Groups Advanced Name: CECS Delegated Auth HDR RSCS Mbox Description: Gear All |
| <ul> <li>▷ and System Center 2012 R2</li> <li>▷ and Test for Delegation</li> <li>▷ and Users</li> </ul>                                                                                                    | Users Container Default container for up<br>NTDS Quotas Unknown                                                                                                    |

Figure 5 Active Directory Users and Computers

As illustrated in Figure 5, click "Find" button shown by arrow 1 and search for a functional mailbox in UDS.anu.edu.au (arrow 2) and click "Find Now" button to find the appropriate mailbox if it exists.

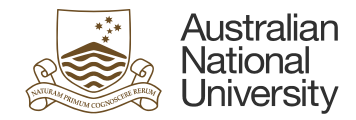

# 3 SBT Workflow Tester form – SBS Use only

In the eForms website, search for the form named "SBT Workflow Tester" in the Student Business Transformation folder.

| Australian<br>National Home<br>University | e SBT Workflow Tester                  | Log Out             |
|-------------------------------------------|----------------------------------------|---------------------|
| SBT Workflow Tester<br>Finish             | SBT Workflow Tester<br>Search Criteria | $\bigcirc \bigcirc$ |
|                                           | Search by?                             |                     |
|                                           | College Details                        | $( \Rightarrow )$   |

Figure 6 SBT Workflow Tester

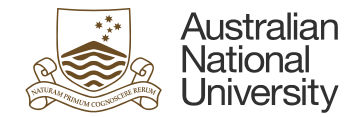

#### 3.1 Search by Student

Choose "Student" to search for active role details based on student credentials.

Step 1: Add a Student ID e.g. UXXXXXXX

Step 2: Select a program from the drop down in "Select Program" e.g. PhD Business & Economics

Step 3: Select a plan from the drop down list in "Select Plan" e.g. 9040XPHD. This would display the Student Details and Supervisor Details.

Step 4: Select an appropriate role from "Select Role" section

| Search Criteria                       | $\sim$ | $\overline{}$ |
|---------------------------------------|--------|---------------|
| Search hv9                            |        |               |
| Search by:                            |        |               |
| Student                               |        |               |
| College Details                       |        |               |
| Student University No. (include "II") |        |               |
|                                       |        |               |
|                                       |        |               |
| Select Program                        |        |               |
|                                       |        | -             |
|                                       |        | *             |
| Select Plan                           |        |               |
|                                       |        | •             |
| Select Role                           |        |               |
|                                       |        |               |
| Administrative Area                   |        |               |
| Associate Dean                        |        |               |
| Delegated Authority                   |        |               |
| Head of School                        |        |               |
| HDR Milestone Delegate Authority      |        |               |
|                                       |        |               |

list

 $( \rightarrow )$ 

Figure 7 Search by Student

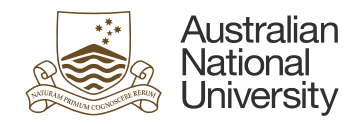

| Student Deta  | ils     |               |      |
|---------------|---------|---------------|------|
| Student Name  |         | Program       |      |
| Career        |         | Plan          |      |
| Career Number | -       | Acad Org      |      |
| Research Org  |         |               |      |
| Supervisor D  | )etails |               |      |
| EMPLID        | Name    | Email Address | Role |
| _             |         |               | _    |
|               |         |               |      |

Figure 8 Student and Supervisor Details

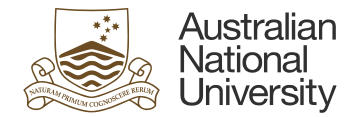

### 3.2 Search by College Details

Choose "College Details" to search for active role details based on the credentials for a college.

Step 1: Add Academic Organisation details e.g. CBE

Step 2: Add a value in "Academic Career" e.g. RSCH.

At this point, appropriate role descriptions can be displayed by clicking respective roles in the "Role" section. This is ONLY for roles that are generally associated throughout the college and are not specified to any Academic Plan and Research Organisation.

For roles associated with academic plan and research organisations:

Step 3: Add a value in "Research Organisation" e.g. 01406.

Step 4: Add a value in "Research Organisation" e.g. 9552XPHD

#### Search by?\*

Student

College Details

Academic Organization \*

| CBE                   |  |
|-----------------------|--|
| Academic Career *     |  |
| RSCH                  |  |
| Research Organization |  |
| 01406                 |  |
| Academic Plan         |  |
| 9552XPHD              |  |
| Role*                 |  |
| Administrative Area   |  |

- Associate Dean
- Delegated Authority
- Head of School

Figure 9 Search by College

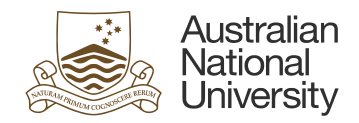

| AD Group         | Email ID        | @anu.edu.au |
|------------------|-----------------|-------------|
| D Group Name     |                 |             |
| AD Group Members |                 |             |
| Name             | Email Address   |             |
|                  | @uds.anu.edu.au |             |
|                  | @uds.anu.edu.au |             |
|                  |                 |             |
|                  |                 |             |

Figure 10 AD Group Details